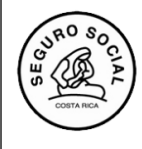

Versión 1.0

## INSTRUCTIVO PARA LA GESTIÓN DE SOLICITUDES DE AVAL EDUCATIVO

Para gestionar una solicitud de aval de una actividad educativa, sea nueva o reutilización, se debe utilizar el SIGC, Sistema de información Gerencial del CENDEISSS,

El primer paso que debe realizar el(la)coordinador(a) es solicitar la vinculación al SIGC y al Módulo de Seguridad Institucional, MISE, llenando el documento correspondiente que debe solicitar en la Subárea de Regulación y Evaluación. Es importante considerar que si el(la) coordinador(a) ya está vinculado al EDUS, ingresará con el mismo usuario y contraseña que utiliza, una vez que se le vincule al SIGC. En caso de no estar vinculado al EDUS, cuando ya se le vincule al SIGC, debe iniciar por establecer una contraseña que le permita el acceso al sistema.

# 1. GENERALIDADES EN RELACIÓN A LA CREACIÓN Y OLVIDO DE CONTRASEÑA, ASÍ COMO DESBLOQUEO DE USUARIO.

#### Para la creación de una nueva contraseña:

Debe considerar los siguientes aspectos en la creación de una contraseña:

- La extensión debe tener como mínimo 10 dígitos
- Debe incluir letras minúsculas, mayúsculas, números y símbolos tales como \*.&, / entre otros
- No puede repetir la contraseña anterior.
- Debe considerar que si está vinculado al EDUS, al cambiar la contraseña en el SIGC se le cambiará la contraseña de ingreso también a ese otro sistema, o viceversa, ya que ambos sistemas comparten el Módulo Institucional de Seguridad, MISE.

#### Para el cambio de contraseña y desbloqueo de usuario

El sistema por seguridad, luego de tres intentos de ingreso con una contraseña incorrecta bloqueará el usuario, si le sucede esto o bien **no recuerda la contraseña**, para el cambio de ésta y desbloqueo del usuario, debe cliclear en ¿**Olvido su contraseña**?

| CENDEISSS         |  |
|-------------------|--|
| Nambre Contrasela |  |
|                   |  |
| Unidad Ejecutore  |  |

Una vez que solicita la recuperación de la contraseña, le llegará al correo que indicó en el documento de vinculación al SIGC, el siguiente mensaje:

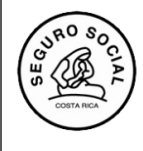

Versión 1.0

| Notificación del Sistema                                                                                                    |                 |                       |                      |              |
|----------------------------------------------------------------------------------------------------|-----------------|-----------------------|----------------------|--------------|
| Módulo de Seguridad - CCSS <noreplymise@ccss.sa.cr> Pars @ Siany Badila Romere</noreplymise@ccss.sa.cr>                                                                                                    | ← Responder     | ≪⊃ Responder a todos  | → Reenviar<br>sébedo | 10/9/2022 07 |
| (1) Haga de aquí para descargar insigenes. Para ayudate a proteger su confidencialidad, Outlook ha inspedido la descarga automática de algunas insigenes en este menage.<br>Estimado(a): Sianny Maria Badilla Romero. |                 |                       |                      |              |
| Hemos recibido una solicitud para definir una nueva contraseña de acceso al sistema. Si usted hizo esta petición, siga las instruc<br>correo.                                                                         | ciones acá dese | critas. De otro modo, | , por favor igr      | iore este    |
| Ingrese al siguiente hipervínculo para establecer una nueva contraseña de acceso al sistema:                                                                                                    |                 |                       |                      |              |
| https://mise.ccss.sa.cr/MISEAutogestion/olvidoClave?acc=REP02&trcg=2C8AE9384CB308E3501CAFAE0B96B886                                                                                                    |                 |                       |                      |              |
| Tome en consideración que la contraseña que defina debe ser utilizada para el ingreso a cualquier sistema integrado al Módulo I<br>Social (MISE).                                                                     | integrado de Se | eguridad de la Caja C | ostarricense         | de Segur     |
| Si no puede ingresar al hipervínculo, entonces cópielo y péguelo en el navegador de internet de su preferencia.                                                                                                    |                 |                       |                      |              |
| Muchas gracias.                                                                                                    |                 |                       |                      |              |
|                                                                                                    |                 |                       |                      |              |
| Este correo es de interés único del destinatario. Si usted lo recibió por error, elimínelo, por favor. El mensaje está libre de virus.<br>CCSS - Sendgrid                                                             |                 |                       |                      |              |

El mensaje anterior le llevará a continuar el proceso de creación de la nueva contraseña en la pantalla siguiente; considerando lo indicado en los puntos anteriores:

| and a second | SIGC - CENDEISSS<br>Módulo Capacitación |                                                                                                    |
|--------------|-----------------------------------------|----------------------------------------------------------------------------------------------------|
|              |                                         |                                                                                                    |
|              |                                         | Cambiar Clave - SIGC Nombre: Sianny Maria Badilla Romero Usuario: sbromero Clave Anterior: Clave Nueva: Confirmación: Aceptar Cancelar |
|              |                                         |                                                                                                    |

De igual manera se le confirmará con un mensaje similar a este, la asignación de la nueva contraseña:

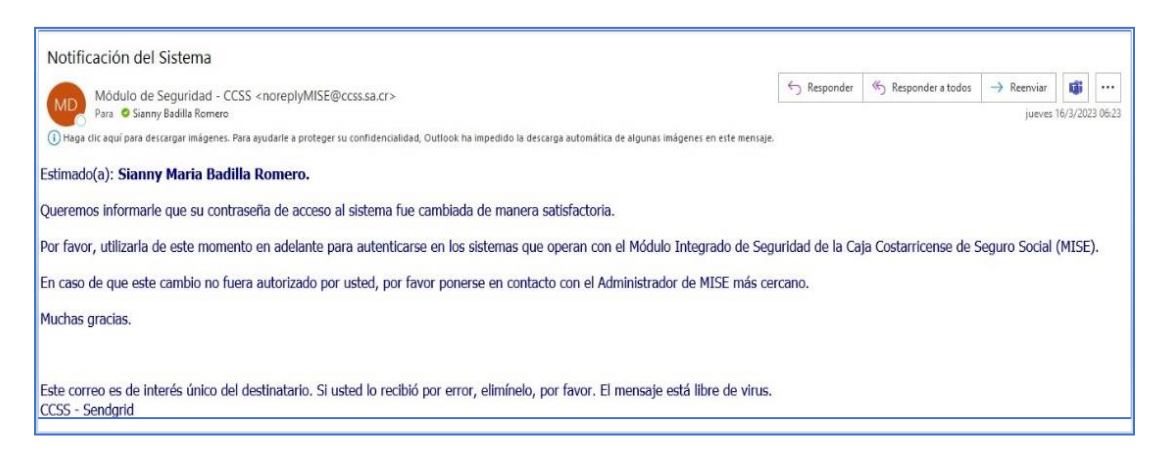

Versión 1.0

## 2. PASOS PARA LA GESTIÓN DE SOLICITUD DE AVAL NUEVA

Una vez vinculado en SIGC, para el ingreso a éste se le recomienda el uso de los navegadores EDGE o MOZILA para un mejor uso del sistema.

2.1 Para ingresar al sistema debe de digitar la dirección: <u>http://aissfa.ccss.sa.cr/integracion/</u>en su navegador, que lo llevará a esta pantalla

| ۲ | SIGC - CENDEISSS |                                               |
|---|------------------|-----------------------------------------------|
|   |                  |                                               |
|   |                  |                                               |
|   |                  |                                               |
|   |                  | CAJA COSTARRICENSE DE SEGURO SOCIAL           |
|   |                  | Sistemas de Información Gerencial - SIGC      |
|   |                  | Seleccione el módulo a utilizar               |
|   |                  | Módulo de Administración                      |
|   |                  | Môdulo de Bioética                            |
|   |                  | Módulo de Capacitación                        |
|   |                  | Módulo de Gestión Beneficios Estudios         |
|   |                  | Módulo de Cooperación     Módulo de Eormación |
|   |                  | Módulo de Gestión                             |
|   |                  | Módulo de Investigación                       |
|   |                  | Acceder                                       |

- 2.2 Una vez que ingresa es necesario seleccionar el Módulo de Capacitación, tal como se muestra en la imagen
- 2.3 Al ingresar al Módulo de Capacitación digita su usuario, su unidad programática y la clave correspondiente:

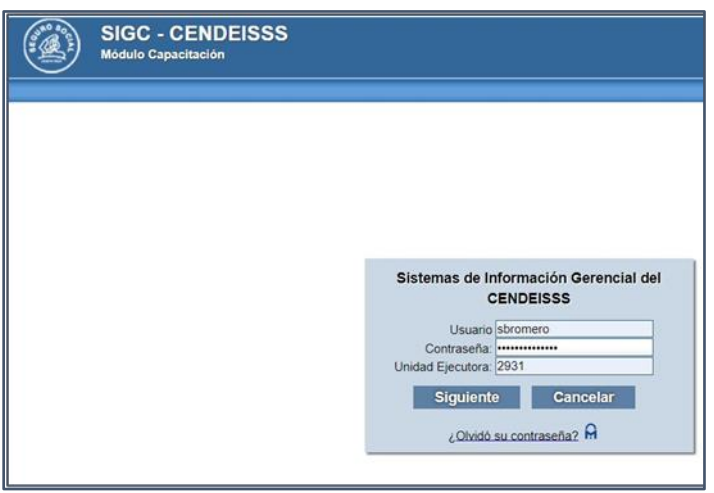

2.4 Hace clic al botón Siguiente, y se le despliega una pestaña que dice perfil y selecciona donde indica COORDINADOR ACTIVIDAD EDUCATIVA. Luego de esto el sistema le permitirá el ingreso

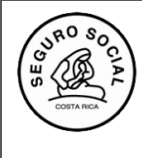

- Versión 1.0
- 2. 5 Una vez ingresado en el sistema encontrará un Menú denominado Actividades Educativas y el Submenú SOLICITAR AVAL ACT. EDUCATIVA, que es donde debe dar clic.

| SIGC - Módulo Cap          | CENDEISSS<br>acitación          | Buscar        | Usuario | Perfiles | 2<br>Ayuda | Сегтаг |
|----------------------------|---------------------------------|---------------|---------|----------|------------|--------|
| Administración del Sistema | Actividades Educativas          |               |         |          |            |        |
|                            | Solicitar Aval Act. Educativa   |               |         | 1        |            |        |
| ,                          | Gestionar Participantes/Instruc | tores         | •       |          |            |        |
|                            | Registrar Calificación          |               | •       |          |            |        |
|                            | Consultas                       |               | •       |          |            |        |
|                            | Solicitud de Cambio Actividade  | es Educativas |         |          |            |        |
|                            | Reportes                        |               | •       |          |            |        |
|                            |                                 |               |         |          |            |        |

2.6 Luego aparecerá esta otra pantalla donde debe dar clic a la opción SOLICITAR AVAL NUEVA ACTIVIDAD, para hacer la gestión de aval de las actividades educativas NUEVAS.

| Administración del Sistema Actividades Educativas Solicitar Aval Actividad Educativa Solicitar Aval Actividad Educativa Número de Número de Nombre de la actividad | Administración del Sistema Actividades Educativas Solicitar Aval Actividad Educativa Solicitar Aval Actividad Educativa Número de Solicitud: Número de Solicitudes Aval Actividades Educativas                                                                                                    | SIGC - C<br>Módulo Capa    | CENDEISSS<br>acitación | Busc | ar Usuario | Perfiles  | 2<br>Ayuda |
|----------------------------------------------------------------------------------------------------|----------------------------------------------------------------------------------------------------|----------------------------|------------------------|------|------------|-----------|------------|
| Solicitar Aval Actividad Educativa Solicitar Aval Actividad Educativa Número de Nombre de la actividad                                                             | Solicitar Aval Actividad Educativa          Solicitar Aval Actividad Educativa         Número de         Solicitud:         Número de         Solicitud:         Número de         Solicitud:         Número de         Solicitude:         Solicitude: | Administración del Sistema | Actividades Educativas |      |            |           |            |
| Solicitud: Aval: educativa:                                                                                                    | Solicitudes Aval Actividades Educativas                                                                                                    | Solicitar Aval Activida    | d Educativa            |      |            | Nombro do |            |

2.7 Ingresando a esta opción, encontrará la siguiente pantalla, donde debe ir llenando cada información, para generar la nueva solicitud de aval

| SIGC - CENDEISSS                                                                                                    |
|----------------------------------------------------------------------------------------------------|
| Hoduko Carganectación                                                                                                    |
| ddatractór del Stateme Actividades Educativas                                                                                                    |
| olicitar Aval Actividad Educativas                                                                                                    |
| IN-CIGRACIÓN BÁSICA                                                                                                    |
| Nomera de Solocitat         Nomera de Solocitat         Nomera de Solocitat           Unabel l'Aggerrátice         11/1.4         Ibliante         Nomera de Solocitat           Nomera de Anti:         Autoridad l'Associ Inducatină         11/1.4         Ibliante                                                                                                    |
| NPORMACIÓN DEL COCHDINADOR DE LA ACIMIDAD                                                                                                    |
| Norrare de dertificación Narrare del conditionals Suscer Parates Under Parates Under Parates Inder Official Nettors Parate Inder Statementes Inder Statementes In |
| Druccoln slubbing:                                                                                                    |
| IN-ORKADÓN DE LA ACTIVIDAD                                                                                                    |
| Nombre de la Actendad: Ispa de Centricada: Astenacia                                                                                                    |
| Channel de Activitate                                                                                                    |
| Metricule seperate:                                                                                                    |
| Peche single:                                                                                                    |
| Horeno:                                                                                                    |
| Potoringe Astronicus Insperiods (                                                                                                    |
| Negativo de Sector<br>Samo Cartor<br>Parcelo Bardo Proceso                                                                                                    |
| U Hegnetrox encontredox, dexplegendo del D el 0. Nigone D de 0.                                                                                                    |
| DISEND CURRECULAR                                                                                                    |
|                                                                                                    |
| Versión del Documento Pacha de Ingreso Usuano Versión Hinal del Documento Subares                                                                                                    |
| 0 Hegnetros encontrados, desplegando del 0 si 0. l'égine 0 de 0.                                                                                                    |
| VIALLALACIAN ALI'INVIAN<br>Tanon tamo: Librarian Librarian<br>Sweetyeen Www                                                                                                    |
|                                                                                                    |

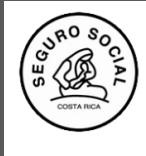

2.8 Al finalizar de llenar toda la información solicitada debe darle clic al botón ACEPTAR que está en la parte superior izquierda, y le despliega el siguiente mensaje, que le dará aceptar

| Solicitar Aval Actividad Educativas                                                                                                    |                                                                                             |
|----------------------------------------------------------------------------------------------------|---------------------------------------------------------------------------------------------|
| INFORMACIÓN BÁSICA                                                                                                    |                                                                                             |
| Fecha de ingreso:     15-06-2023     Número de Solic       Unidad Programática:     1101 - JUNTA DIRECTIVA     Buscar     Número de Aval       Número de Aval:     Autoridad Técnic | itud: No Disponible de Origen: ca Institucional: 1105 - CEN. INSTRUC. PROC. AD. CIPA Buscar |
|                                                                                                    | Advertencia X                                                                               |
| INFORMACIÓN DEL COORDINADOR DE LA ACTIVIDAD                                                                                                    | La siguiente operación puede durar varios segundos, ¿Desea continuar?                       |
| Número de identificación: 3-0392-0519 Nombre del                                                                                                    | Aceptar Cerrar                                                                              |
| Unidad Programática: 1107 - GERENCIA<br>INFRAESTRUCTURA Buscar Teléfono Cel                                                                                                    | ular: (506) 7013-7613                                                                       |
| Teléfono Oficina:         (506) 2519-3034         Extensión:           Teléfono Fax:         Extensión:         Extensión:                                                          |                                                                                             |

Posteriormente el sistema le generará un número de solicitud con el cual identificará su actividad educativa, para toda la gestión de aval que realice.

2.9 Es importante luego de tener el número de solicitud darle Enviar a Revisión, para lo cual ingresa en el submenú Solicitud Aval Nueva Actividad, selecciona el número de solicitud creada y le da clic en la pestaña ENVIAR A REVISIÓN.

| olicitudes Aval Actividades Educativas                                              |                  |               |                 |           |                                      |                              |                          |
|-------------------------------------------------------------------------------------|------------------|---------------|-----------------|-----------|--------------------------------------|------------------------------|--------------------------|
| Solicitar Aval Nueva Actividad Consulta Enviar a Revisión Borrar Modificar Cancelar |                  |               |                 |           |                                      |                              |                          |
| Número de Solicitud Número de Origen de la Solicitud Aval                           | Inicio Actividad | Fin Actividad | Fecha inclusión | Sede      | Coordinador<br>Actividad             | Coordinador<br>Programa      | Estado                   |
| 0553-2018 Reutilizado FARMACIA<br>ONCOLÓGIC                                         | 15-05-2018       | 18-05-2018    | 24-04-2018      | cendeisss | STEPHANIE<br>MICHELLE<br>HUDSON COTO | GINETTE<br>CASTRO<br>MURILLO | Pendiente<br>de Revisión |
|                                                                                     | Q                |               |                 | Q         | <u> </u>                             | Q                            | pend Q                   |

- 2.10 Una vez la gestora educativa concluya el proceso de revisión de la solicitud y que esta cumpla con lo dispuesto por la Subárea de Regulación, le llegará a su correo indicado en el sistema, un mensaje donde se le notificará que el proceso de revisión concluyó y la solicitud ya tiene estado de AVALADA.
- 2.11 Posteriormente podrá descargar la nota de aval educativo, ingresando al Menú Consultas, submenú Consultar programación Act. Educativas Cendeisss,

| Administración del Sistema | Actividades Educativas            |            |                                                  |  |
|----------------------------|-----------------------------------|------------|--------------------------------------------------|--|
|                            | Solicitar Aval Act. Educativa     |            |                                                  |  |
|                            | Gestionar Participantes/Instructo | ores 🕨 🕨   |                                                  |  |
|                            | Registrar Calificación            | •          |                                                  |  |
|                            | Consultas                         | •          | Consultar Programacion Act. Educativas Cendeisss |  |
|                            | Solicitud de Cambio Actividades   | Educativas | Consultar Historial Participación                |  |
|                            | Reportes                          | •          |                                                  |  |

Seguidamente, busca el número de solicitud, el cual marca en el recuadro de la izquierda y le da seleccionar

| RO SOCIAL<br>CONTACTA | Gerencia General<br>Centro de Desarrollo Estratégico e Información en<br>Salud y Seguridad Social<br>Subéres de Degulación y Euclusción | Instructivo para la<br>gestión de<br>solicitudes de aval<br>educativo | <b>Código:</b><br>CENDEISSS-SARE-<br>IGSAE-1 |
|-----------------------|----------------------------------------------------------------------------------------------------|-----------------------------------------------------------------------|----------------------------------------------|
| $\smile$              | Subarea de Regulación y Evaluación                                                                                                    | educativo                                                             | Versión 1.0                                  |
|                       |                                                                                                    |                                                                       |                                              |

|   | ACTIVIDADES AVALADAS   |                |                        |                                         |                            |                 |                                  |  |
|---|------------------------|----------------|------------------------|-----------------------------------------|----------------------------|-----------------|----------------------------------|--|
|   | Seleccionar            |                |                        |                                         |                            |                 |                                  |  |
| Ш | Número de<br>solicitud | Número de Aval | Actividad              | Identificación<br>Coordinador Actividad | Coordinador Actividad      | Fecha Inclusión | Sede                             |  |
|   | <b>v</b> 0001-2011     | 0001-2011      | GESTIÓN LOCAL DE SALUD | 3-0376-0490                             | ADRIANA MARIA RIVERA SILES | 27-10-2015      | HOSPITAL CARLOS SAENZ<br>HERRERA |  |

Una vez ingrese a esa pantalla se le mostrará una pestaña que dice DESCARGAR AVAL ACTIVIDAD EDUCATIVA, donde debe dar click para obtener la respectiva nota de Aval.

|   | Consultar Programación Actividad Educativa CENDEISSS |                                           |                               |  |  |
|---|------------------------------------------------------|-------------------------------------------|-------------------------------|--|--|
|   | INFORMACIÓN BÁSICA                                   |                                           |                               |  |  |
| Ш | Fecha de ingreso:                                    | 27-10-2015                                | Número de Solicitud:          |  |  |
|   | Unidad Programática:                                 | 2699 - DIRECCION REG.<br>SER. MED. HUETAR | Número de Aval de Origen:     |  |  |
|   | Número de Aval:                                      | 0001-2011                                 | Autoridad Técnica Institucion |  |  |
|   | Estado:                                              | Avalado                                   |                               |  |  |

### 3. PASOS PARA LA GESTIÓN DE SOLICITUD DE REUTILIZACIÓN

3.1 Sigue los pasos 2.1 al 2.5 indicados anteriormente

3.2 Una vez en el sistema busca el último aval otorgado de la actividad educativa que desea reutilizar, lo marca en el cuadro de lado izquierdo junto al número y le da ingresar a CONSULTA

| So<br>S | Solicitudes Aval Actividades Educati<br>Solicitar Aval Nueva Actividad Consulta Modificar Cancelar |                   |                           |                                                           |                  |               |                 |                                   |
|---------|----------------------------------------------------------------------------------------------------|-------------------|---------------------------|-----------------------------------------------------------|------------------|---------------|-----------------|-----------------------------------|
|         | Número de<br>solicitud                                                                             | Número de<br>Aval | Origen de la<br>Solicitud | Actividad                                                 | Inicio Actividad | Fin Actividad | Fecha inclusión | Coordinador<br>Actividad          |
|         | 0001-0019                                                                                          |                   | Reutilizado               | REANIMACIÓN Y<br>EMERGENCIAS<br>CARDIOVACULARES<br>(CREC) | 22-05-0019       | 24-05-2019    | 13-02-2019      | JOSE LUIS<br>ALVARADO<br>ALVARADO |

3.3 Cuando ingrese a consulta le aparece una pantalla donde encontrará el botón REUTILIZAR, al cual le dará clic.

| Solicitar Aval Actividad Educativa |                                            |                           |           |  |  |  |  |
|------------------------------------|--------------------------------------------|---------------------------|-----------|--|--|--|--|
| Solicitar Certificados             | Solicitar Certificados Reutilizar Cancelar |                           |           |  |  |  |  |
| INFORMACIÓN BÁSIC                  | INFORMACIÓN BÁSICA                         |                           |           |  |  |  |  |
| Fecha de ingreso:                  | 27-10-2015                                 | Número de Solicitud:      | 0001-2011 |  |  |  |  |
| Unidad Programática:               | 2699 - DIRECCION REG.<br>SER. MED. HUETAR  | Número de Aval de Origen: |           |  |  |  |  |

3.4 Una vez que ingrese debe llenar la información que el sistema le solicita con relación a la reutilización de la actividad educativa, a saber: datos del Coordinador, fecha y horario de la actividad y la sede.

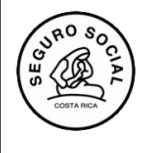

Instructivo para la gestión de solicitudes de aval educativo

Versión 1.0

| Fecha de ingreso:              | 03-07-2023           | Número de Solicituo                          | t: No Disponible            |
|--------------------------------|----------------------|----------------------------------------------|-----------------------------|
| Número de Aval de Origen:      | 0017-2019            | Unidad Programátic                           | 12: 2931 - CENTRO DE Buscar |
| Autoridad Técnica Instituciona | k NA                 | iscar                                        |                             |
| INFORMACIÓN DEL COORDIN/       | ADOR DE LA ACTIVIDAD |                                              |                             |
| Número de identificación:      | 1 - GERENCIA         | Nombre del coordinador:<br>Teléfono Celular: | Busar Persona               |
| Teléfono Oficina:              |                      | Extensión:                                   |                             |
| Dirección Electrónica          |                      |                                              |                             |
| INFORMACIÓN DE LA ACTIVID      | AD                   |                                              |                             |
| Nombre de la Actividad:        | FARMACIA ONCOLÓGICA  | Clase de Actividad:                          | Curros 🗸                    |
| Modalidad de Actividad:        | Presencial V         | Tipo de Financiamiento:                      | Norrel                      |
| Tipo de Certificado:           | Aprovechamiento 👻    | Población Objetivo:                          | Farmacéutico V              |
| Matricula esperada:            | -                    | Early for                                    |                             |
| Peura muno.                    | 7:00 AM a 4:00 PM    | Tetal Harry shartbarry                       | 100                         |
| Porcentaje Asistencia Requerio | <b>5a:</b> 85        | Nota Requerida:                              | 80                          |
| Número de Plan:                |                      |                                              |                             |
| Registro de Sede:              |                      |                                              |                             |

3.5 Al llenar los datos correspondientes procede a seguir los pasos 2.8 y 2.9 para esperar la resolución de la gestora educativa y de igual forma que con las solicitudes nuevas, descargar la nota de aval en el momento correspondiente.

| Elaborado por:         | Unidad                                        | Fecha Firma |
|------------------------|-----------------------------------------------|-------------|
| Sianny Badilla Romero  | Subárea de Regulación y Evaluación, CENDEISSS |             |
| Patricia Arias Montero |                                               |             |

| Revisado por:       | Unidad                                        | Fecha Firma |
|---------------------|-----------------------------------------------|-------------|
| Michael Alfaro Jara | Subárea de Regulación y Evaluación, CENDEISSS |             |

| Aprobado por:       | Unidad                                        | Fecha Firma |
|---------------------|-----------------------------------------------|-------------|
| Michael Alfaro Jara | Subárea de Regulación y Evaluación, CENDEISSS |             |

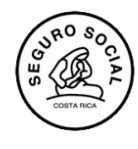

Gerencia GeneralInstructivo para laCentro de Desarrollo Estratégico e Información en<br/>Salud y Seguridad Socialgestión de<br/>solicitudes de aval<br/>educativo

Versión 1.0